三菱UFJ銀行への名称変更について [パソコンバンクサービスの場合]

2018 年 4 月 2 日(月)より、銀行名が「三菱東京UFJ銀行」から「三菱UFJ銀行」に変更されま す。総合振込、給与賞与振込、口座振替にて登録済み三菱UFJ銀行宛の振込・請求をご利用いただく 場合は、下記手順にて変更をお願いいたします。

オフィスバンク 21(0BC 社製)をご利用のお客さま

- メインメニューの中から 環境設定 を選択してください。 登録番号 利用者名 メインメニュー データ名 株式会社 新宿商事 ANSER-SPC 🚰 海外送金 📑 入出金明細 😭 総合振込 📮 機能 🗇 給与賞与振込 📮 随時処理 🔰 地方税納付 2 環境設定 💦 口座振替 インターネット 終了 2. 環境設定メニューの中から金融機関情報を選 択後、銀行支店情報登録を選択してください。 
   空球世与

   データ名
   株式会社 新宿商事
   利用者名
   環境設定 システム環境設定 銀行支店情報登録
- 環境設定
   ●

   システム環境設定
   ●

   通信環境設定
   ●

   カレンダ設定
   ●

   金融燃団情報
   ●

   市町村情報登録
   ●

   導入ウィザード
   メニュー戻り
- **3** 銀行名一覧より三菱東京UFJ銀行をダブル クリックしてください。

| 限行コート | 銀行名(カナ)                    | 銀行名(漢字)    | 銀行件数    |
|-------|----------------------------|------------|---------|
| 0005  | ミッヒ〝シトウキヨウUFJ              | 三菱東京UFJ銀行  | 1285 併  |
| 支店コート | 支店名(カナ)                    | 支店名(漢字)    | 支店総数    |
|       |                            | i          | 32574 伴 |
|       |                            |            |         |
| 銀行コート | 銀行名(カナ)                    | 銀行名(漢字)    |         |
| 0000  | - 4Lt * 1                  | 日本銀行       |         |
| 0001  | \$ <b>7</b> °#             | みずほ銀行      |         |
| 0005  | ミッヒ <sup>®</sup> シトウキヨウUFJ | 三菱東京UFJ銀行  |         |
| 0009  | ミツイスミトモ                    | 三井住友銀行     |         |
| 0017  | #247034                    | 停工しるた銀行    |         |
| 0033  | シュシュンシン                    | ジャパンネット銀行  |         |
| 0034  | 17.7                       | セブン銀行      |         |
| 0035  | 9 <u>-</u> -               | シニー銀行      |         |
| 0036  | ラクテン                       | ·<br>楽天銀行  |         |
| 0038  | スミシンエスヒペーアイネット             | 住信SBIネット銀行 | -       |
|       |                            |            | _       |

4 銀行名カナに「ミッビ・シューエフシ・エイ」、銀行名漢
 字に「三菱UFJ銀行」へ変更後、登録してください。

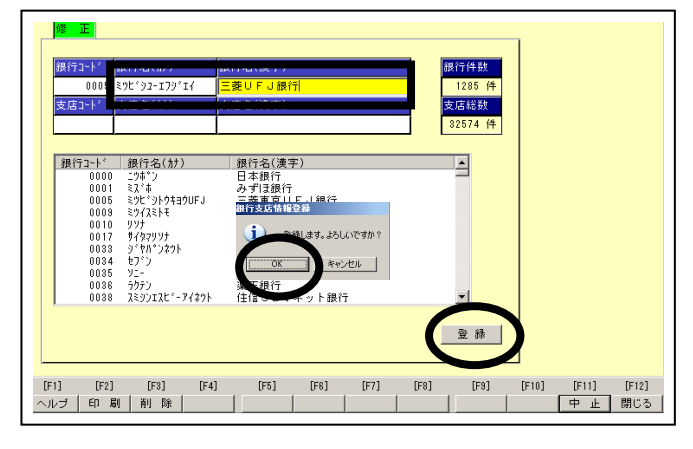

5. 変更が完了すると支店名一覧が表示されますので、閉じるをクリックしてください。

| 銀行コート、  | 銀行名(カナ)          | 銀行名(漢字)      | 銀行件数           |                  |
|---------|------------------|--------------|----------------|------------------|
| 0005    | ₹9Ľ°92-I79°I4    | 三菱UFJ銀行      | 1291 (4        |                  |
| 支店コート   | 支店名(カナ)          | 支店名(漢字)      | 支店件数           |                  |
|         |                  |              | 711 件          |                  |
|         |                  |              |                |                  |
| 支店コート   | 支店名(計)           | 支店名(漢字)      | <u> </u>       |                  |
| 001     | キノテノ<br>フルノウチ    | 本店<br>丸の内支店  |                |                  |
| 003     | カワラマチ            | 瓦町支店         |                |                  |
| 004     | 1111             | 船場支店         |                |                  |
| 005     | 4470<br>949°25°9 | かしたますの       |                |                  |
| 007     | 92999            | 玉造支店         |                |                  |
| 010     | カンターエキマエ         | 神田駅前支店       |                |                  |
| 012     | 9 1179<br>12     | 八東支店<br>伊勢支店 |                |                  |
| 013     | ションす『ウチョウ        | 神保町支店        | -              |                  |
|         |                  |              |                |                  |
|         |                  |              | 登 禄            |                  |
|         |                  |              |                |                  |
|         |                  |              |                |                  |
| 1] [E2] | [F3] [F          | 4] [F5] [F6] | [F7] [F8] [F9] | [F10] [F11] [F11 |

6 金融機関情報メニューの中からマスタ チェックを選択してください。

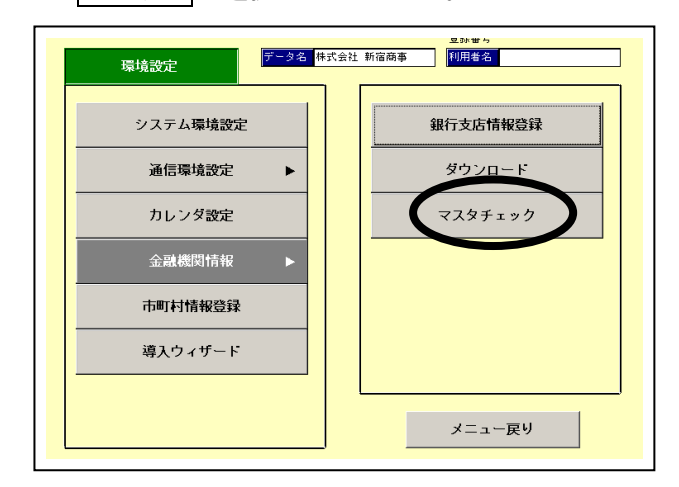

7. 印刷をクリックし、「銀行支店情報チェック リスト」を印刷してください。

| 登録内容の説明         | <b>⊐</b> ~►* | 銀行名          |            | 変更区分      |
|-----------------|--------------|--------------|------------|-----------|
| 登録名称            |              | 支店名          |            |           |
| 【総合振込-振込先情報729】 |              |              |            |           |
|                 | 00000000     | 11 三菱東京 UF 。 | 」銀行        | 銀行名変更     |
| 株式会社 白鳥会計事務所    | 00000000     | 1 本店         |            |           |
|                 | 00000000     | 11 三菱東京UF。   | 」銀行        | 銀行名変更     |
| 新宿(株) 総本部       | 00000000     | 2 本店         |            |           |
| 【給与/賞与-社員情報?スタ】 |              |              |            |           |
|                 | 000007100    | 11 三菱東京UF。   | 」銀行        | 銀行名変更     |
| 有村 正信           | 000010002    | 3 本店         |            |           |
|                 |              |              |            |           |
|                 | 1 [E0]       | [[2]] [[2]]  | [[0] [[10] | 1 [511] [ |
|                 |              |              | [F8] [F10] |           |

- 8. リストアップされた振込先情報・社員情報・ 引落先情報を訂正します。以下に振込先情報マス タの変更例を示します。
  - 総合振込→マスタ登録→振込先情報登録を選択し てください。

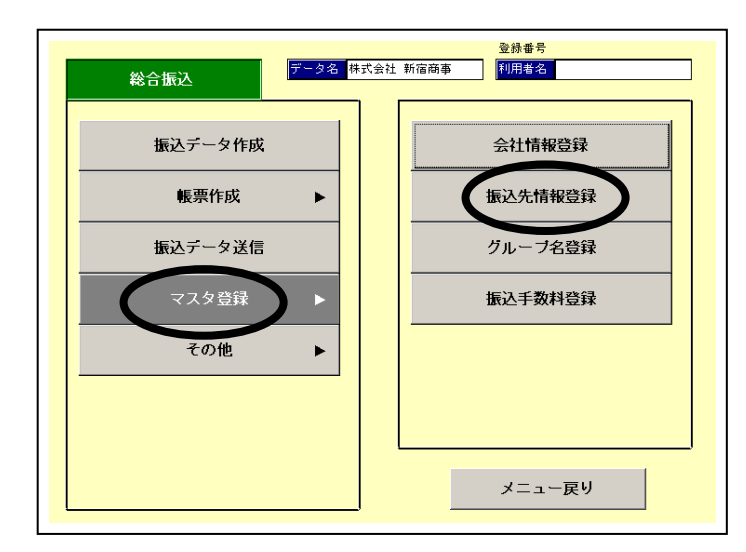

9. 修正をクリックし、該当の振込先を選択してください。

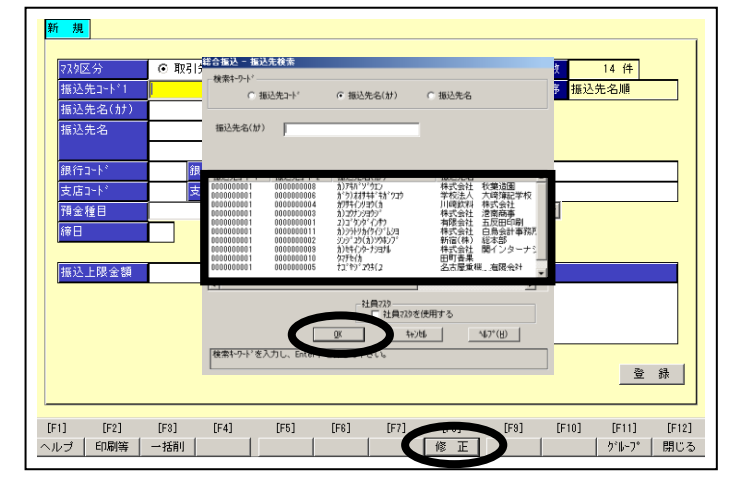

**10.** 銀行コード欄にカーソルを移動後、空白 キーを押し、三菱UFJ銀行を選択してください。

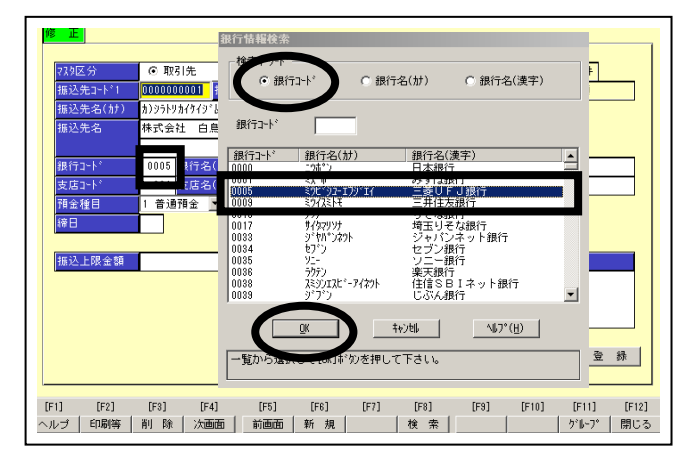

11. 銀行支店情報チェックリスト上に表示されている支店コードを入力後、Enterキーを押します。支店名が正しいことを確認し、登録してください。

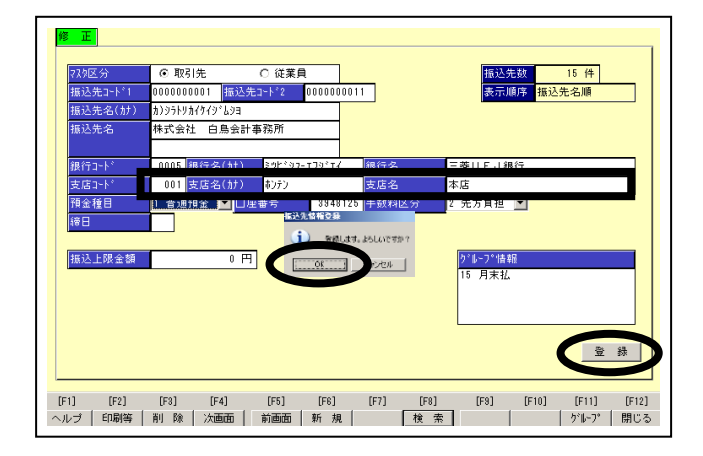

- ※社員情報マスタ変更方法 給与賞与振込→マスタ登録→社員情報登録
- ※引落先情報マスタ変更方法 □座振替→マスタ登録→引落先情報登録
- ※外部ファイルをご使用されている場合には、 ファイル作成ソフトの修正が必要です。